Richard Woods, Georgia's School Superintendent *"Educating Georgia's Future"* 

gadoe.org

Parent/Student Portal into SLDS: What new items are available?

Louis A. Manzella, Ed.D. Georgia Dept. of Education SLDS Trainer

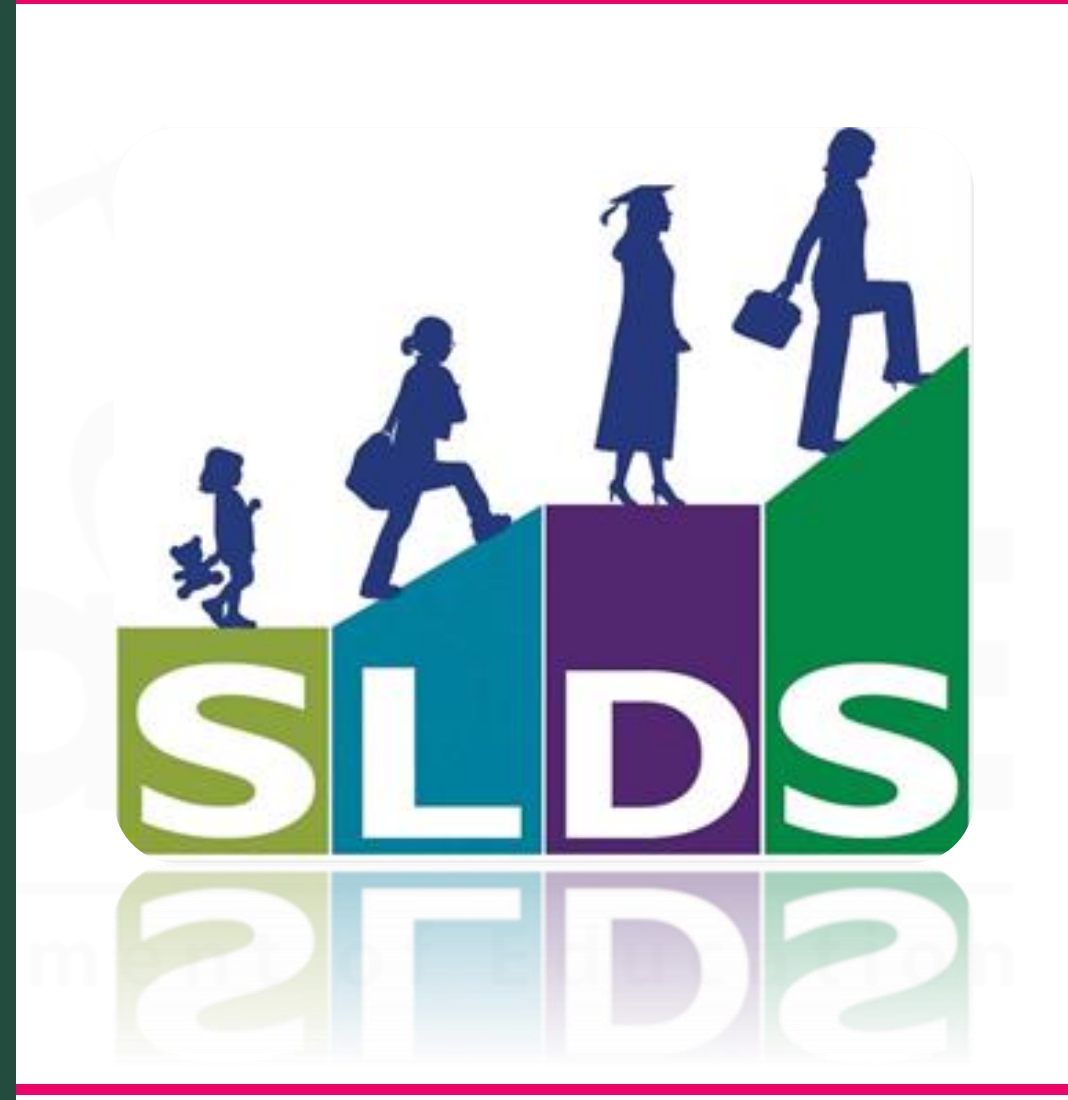

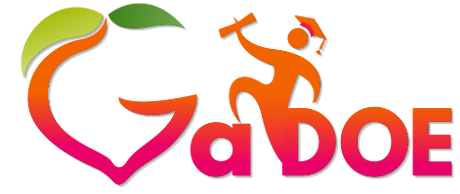

Richard Woods, Georgia's School Superintendent *"Educating Georgia's Future"* gadoe.org

Parents now have access to their children's SLDS data through the SLDS Parent Portal.

This is accessible to parents directly through their district's SIS.

Parent/Student Portal into SLDS

No additional logins and passwords are needed.

Georgia Department of Education

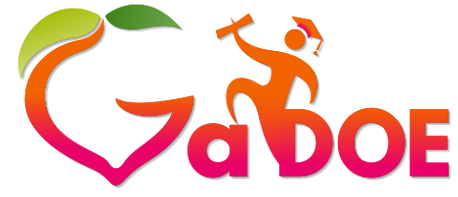

Richard Woods. **Georgia's School Superintendent** "Educating Georgia's Future" gadoe.org

# Parent/Student Portal into SLDS

Using the **SLDS** their Parent Portal helps parents to:

#### **Monitor**

children's achievement on statewide summative assessments

**Identify** their children's strengths and weaknesses in the domains that are tested in each subject area

<u>Access</u> online resources that are directly aligned to their children's course standards and view reports

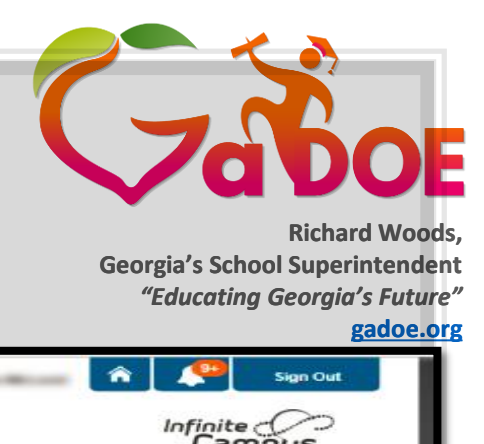

| Cam                  | Sus Portal SELECT A STUDENT - Welcome A Sign Out                                                                                                    |
|----------------------|----------------------------------------------------------------------------------------------------|
| 2                    | Campus                                                                                                    |
| amily                | District Announcements - 5 messages                                                                                                    |
| lessages 🚺           | [03/03/2015]                                                                                                    |
| iscussions           | SLDS FOITal     Please contact your child's school with any questions regarding the SLDS Portal or data within the portal                                                                                                    |
| ousehold Information | >                                                                                                    |
| alendar              | > [10/04/2011]                                                                                                    |
| pplications/Forms    | Go Mobile. Anytime, anywhere access. Get your Campus Portal information when you want it from your mobile device. **Must sign into to Campus Portal on a computer before accessing the modile access. Get your Campus Portal on a computer before accessing the modile accessing the second second se |
| o Do List            | Southard period accounty the mount day.                                                                                                    |
| Iser Account         | 1. Download the Infinite Campus Mobile Portal application from the App Store.                                                                                                    |
| Account Settings     | 2. dearch for your district by name in and state(deorgia).                                                                                                    |
| ontact Preferences   | Select                                                                                                    |
| Access Log           | 3. Enter Portal Lisemane and Password to Sign In                                                                                                    |
| SLDS Portal          | <ul> <li>First time users may receive a message asking for you to review your settings.</li> <li>Subscribe to notifications to receive alerts about grades, assignments and attendance changes.</li> <li>[04/13/2011]<br/>Please be sure to select "SIGN OUT" in the top right corner of the screen to prevent sessions from causing database errors.</li> <li>[04/03/2011]<br/>Infinite Campus Portal Interface (See Navigating the Parent Portal Instructions)</li> <li>[07/24/2009]<br/>The Parent Portal is a web-based service that allows parents to monitor their children's classroom grades and attendance in real-time.</li> </ul>                                                                                                    |
|                      | School Announcements - 1 message                                                                                                    |
|                      | Inbox - 111 messages (1 new)                                                                                                    |
| _                    |                                                                                                    |
|                      | English <b>v</b>                                                                                                    |
|                      |                                                                                                    |

#### This is the parent view from Infinite Campus

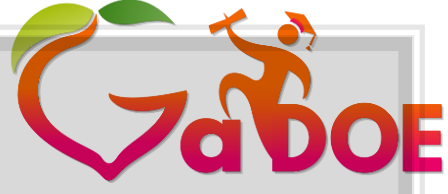

Richard Woods, Georgia's School Superintendent "Educating Georgia's Future"

#### gadoe.org

| des and Attendance | •                                                                                                    | ance                                                                                                    |                       |                                                                                                    |                                                                                                    | Adam                                                                                                    |                                                                                                    |                                                                                                    |                                                                                                    |                                                                                                    |                                                                                                    |
|--------------------|----------------------------------------------------------------------------------------------------|----------------------------------------------------------------------------------------------------|-----------------------|----------------------------------------------------------------------------------------------------|----------------------------------------------------------------------------------------------------|----------------------------------------------------------------------------------------------------|----------------------------------------------------------------------------------------------------|----------------------------------------------------------------------------------------------------|----------------------------------------------------------------------------------------------------|----------------------------------------------------------------------------------------------------|----------------------------------------------------------------------------------------------------|
| des and Attendance | e                                                                                                    |                                                                                                    |                       |                                                                                                    |                                                                                                    |                                                                                                    |                                                                                                    |                                                                                                    |                                                                                                    |                                                                                                    |                                                                                                    |
|                    |                                                                                                    |                                                                                                    |                       |                                                                                                    |                                                                                                    |                                                                                                    |                                                                                                    |                                                                                                    |                                                                                                    |                                                                                                    |                                                                                                    |
|                    |                                                                                                    |                                                                                                    |                       |                                                                                                    |                                                                                                    | Attendance By Class                                                                                                    |                                                                                                    | ·                                                                                                    |                                                                                                    |                                                                                                    | -                                                                                                    |
| Exp M T            | W H                                                                                                    | F M                                                                                                    | Thi                   | Week                                                                                                    | C<br>H E                                                                                                    | Course                                                                                                    | 51                                                                                                    | 52                                                                                                    | . 71                                                                                                    | Absences                                                                                                    | Tardies                                                                                                    |
| Adv(A)             |                                                                                                    |                                                                                                    |                       |                                                                                                    |                                                                                                    | Faulk<br>Email Faulk - Rm: 1080                                                                                                    | [1]                                                                                                    | 111                                                                                                    | [1]                                                                                                    | 0                                                                                                    | 0                                                                                                    |
| 1(A) -             |                                                                                                    |                                                                                                    |                       |                                                                                                    |                                                                                                    | Acceler GSE PreCalculus G<br>Email Sanders, Rm: 2080                                                                                                    | 99                                                                                                    | 0                                                                                                    | 99                                                                                                    | 0                                                                                                    | 0                                                                                                    |
| 2(A)               |                                                                                                    |                                                                                                    |                       |                                                                                                    |                                                                                                    | U.S. History To 1865 MOWR<br>Email Georgia - Rm: MGC                                                                                                    | 10                                                                                                    |                                                                                                    |                                                                                                    | 0                                                                                                    | 0                                                                                                    |
| A-4B(A)            |                                                                                                    |                                                                                                    |                       |                                                                                                    |                                                                                                    | Lifetime Sports II<br>Email Hardin. Rm: 5000                                                                                                    | 141                                                                                                    |                                                                                                    |                                                                                                    | 0                                                                                                    | 0                                                                                                    |
| 5(A) -             |                                                                                                    |                                                                                                    |                       |                                                                                                    |                                                                                                    | Physics G<br>Email Wynne, - Rm: 3080                                                                                                    | 100                                                                                                    | 0                                                                                                    | 100                                                                                                    | 0                                                                                                    | 0                                                                                                    |
| 6(A) -             |                                                                                                    |                                                                                                    |                       |                                                                                                    |                                                                                                    | AP Am Lt/Language G<br>Email Young Rm: 2150                                                                                                    | 100                                                                                                    | 0                                                                                                    | 100                                                                                                    | 0                                                                                                    | 0                                                                                                    |
|                    | M         T           udv(A)         -           1(A)         -           2(A)         -           1-4B(A)         -           5(A)         -           6(A)         - | M T W H<br>utv(A) - 2(A) - 4B(A) - 5(A) - 6(A) - 100 - 100 - 1 | M T W H P M<br>utv(A) | M     T     W     H     F     M     T       udv(A)     -     -     -     -     -     -       1(A)     -     -     -     -     -     -       2(A)     -     -     -     -     -     -       5(A)     -     -     -     -     -     -       6(A)     -     -     -     -     -     - | M     T     W     H     F     M     T     W       udv(A)     -     -     -     -     -     -       2(A)     -     -     -     -     -     -       2(A)     -     -     -     -     -     -       5(A)     -     -     -     -     -     -       6(A)     -     -     -     -     -     - | M     T     W     H     F     M     T     W     H     F       udv(A)     -     -     -     -     -     -     -     -     -     -     -     -     -     -     -     -     -     -     -     -     -     -     -     -     -     -     -     -     -     -     -     -     -     -     -     -     -     -     -     -     -     -     -     -     -     -     -     -     -     -     -     -     -     -     -     -     -     -     -     -     -     -     -     -     -     -     -     -     -     -     -     -     -     -     -     -     -     -     -     -     -     -     -     -     -     -     -     -     -     -     -     -     -     -     -     -     -     -     -     -     -     -     -     -     -     -     -     -     -     -     -     -     -     -     -     -     -     -     -     -     -     -     - <td< td=""><td>M         T         W         H         F         M         T         W         H         F         M         T         W         H         F         Faulk         Faulk</td><td>M         T         W         H         F         M         T         W         H         F         M         T         W         H         F         M         T         W         H         F         M         T         W         H         F         M         T         W         H         F         M         T         W         H         F         M         T         W         H         F         M         T         W         H         F         M         T         W         H         F         M         T         W         F         M         T         W         F         M         T         W         F         M         T         W         F         M         C         F         F</td><td>M         T         W         H         F         M         T         W         H         F         M         T         W         H         F         M         T         W         H         F         M         T         W         H         F         M         T         W         H         F         M         T         W         H         F         M         T         W         H         F         M         T         W         H         F         M         T         W         H         M         T         W         H         M         T         W         F         M         T         W         H         M         T         W         F         M         T         W         F         M         T         W         F         M         T         W         F         M         C         F         F         Builk         C         F         Builk         C         F         Builk         C         C         S         D         D         D         D         D         D         D         D         D         D         D         D         D         D         D         &lt;</td><td>M         T         W         H         F         M         T         W         H         F         M         T         W         H         F         M         T         W         H         F         M         T         W         H         F         M         T         W         H         F         Faulk         Faulk         Faul</td><td>M         T         W         H         P         M         T         W         H         F         F</td></td<> | M         T         W         H         F         M         T         W         H         F         M         T         W         H         F         Faulk         Faulk | M         T         W         H         F         M         T         W         H         F         M         T         W         H         F         M         T         W         H         F         M         T         W         H         F         M         T         W         H         F         M         T         W         H         F         M         T         W         H         F         M         T         W         H         F         M         T         W         H         F         M         T         W         F         M         T         W         F         M         T         W         F         M         T         W         F         M         C         F         F | M         T         W         H         F         M         T         W         H         F         M         T         W         H         F         M         T         W         H         F         M         T         W         H         F         M         T         W         H         F         M         T         W         H         F         M         T         W         H         F         M         T         W         H         F         M         T         W         H         M         T         W         H         M         T         W         F         M         T         W         H         M         T         W         F         M         T         W         F         M         T         W         F         M         T         W         F         M         C         F         F         Builk         C         F         Builk         C         F         Builk         C         C         S         D         D         D         D         D         D         D         D         D         D         D         D         D         D         D         < | M         T         W         H         F         M         T         W         H         F         M         T         W         H         F         M         T         W         H         F         M         T         W         H         F         M         T         W         H         F         Faulk         Faulk         Faul | M         T         W         H         P         M         T         W         H         F         F |

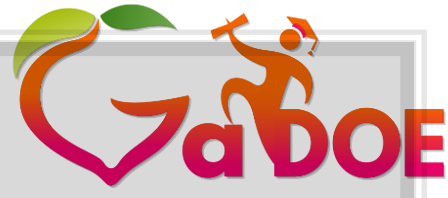

Richard Woods, Georgia's School Superintendent *"Educating Georgia's Future"* 

gadoe.org

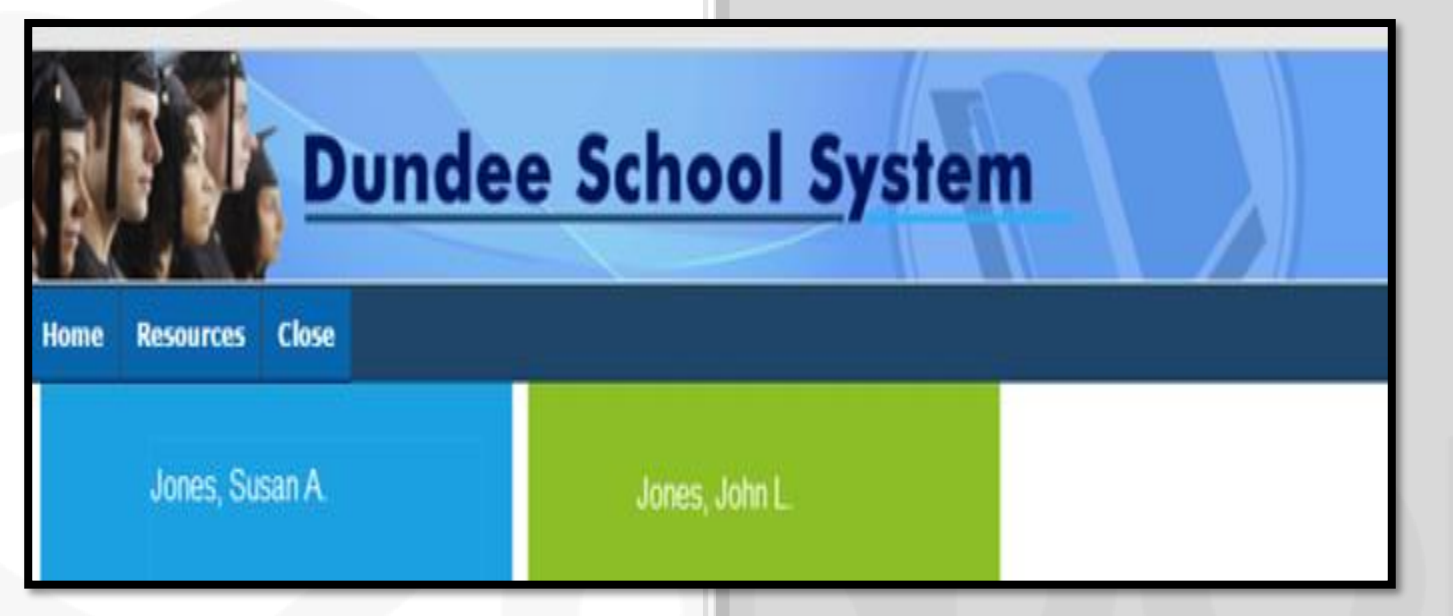

#### Parents with more than one child in school will be able to select the child whose data they wish to view.

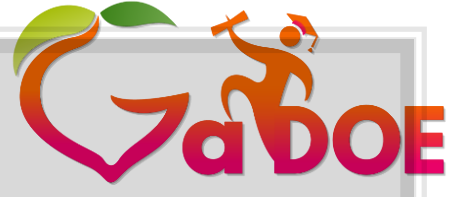

Richard Woods, Georgia's School Superintendent "Educating Georgia's Future"

gadoe.org

| Home       | Performance    | Resources                                                                                                    | Testing   | My Career Plan    | Logout       |
|------------|----------------|----------------------------------------------------------------------------------------------------|-----------|-------------------|--------------|
|            |                |                                                                                                    |           |                   |              |
| Perfo      | ormance        | Resources                                                                                                    |           | lesting           |              |
|            |                |                                                                                                    |           |                   |              |
|            |                | La de la de la de |           |                   |              |
|            |                |                                                                                                    |           |                   |              |
| My Ca      | reer Plan      |                                                                                                    |           |                   |              |
|            | 0              |                                                                                                    |           |                   |              |
| 8          | 8              |                                                                                                    |           |                   |              |
|            |                |                                                                                                    |           |                   |              |
| Ontions in | dudo Dorformor |                                                                                                    | Testing N | Au Concer Dian (I | lich School) |

Options include Performance, Resources, Testing, My Career Plan (High School) and coming next, You Science for High School students.

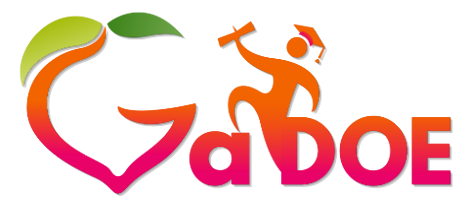

Richard Woods, Georgia's School Superintendent "Educating Georgia's Future" gadoe.org

# Parent/Student Portal into SLDS

Click Performance to see 1. Attendance History, 2. Assessment Data, and 3. Growth Percentile – with a link to download the Georgia Student Growth Model Report

Downloading Georgia Student Growth Model Reports (Video)

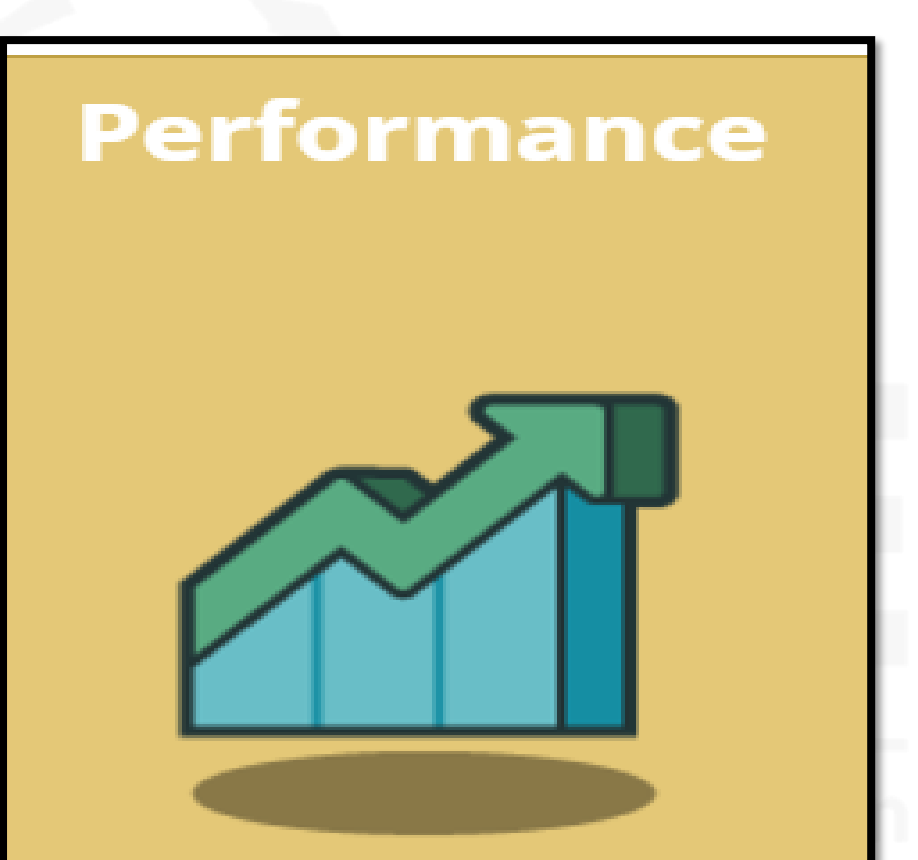

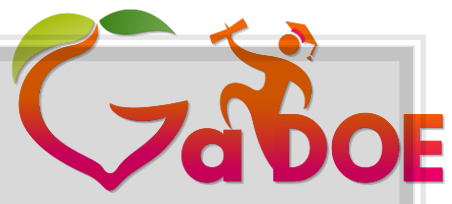

Richard Woods, Georgia's School Superintendent *"Educating Georgia's Future"* 

gadoe.org

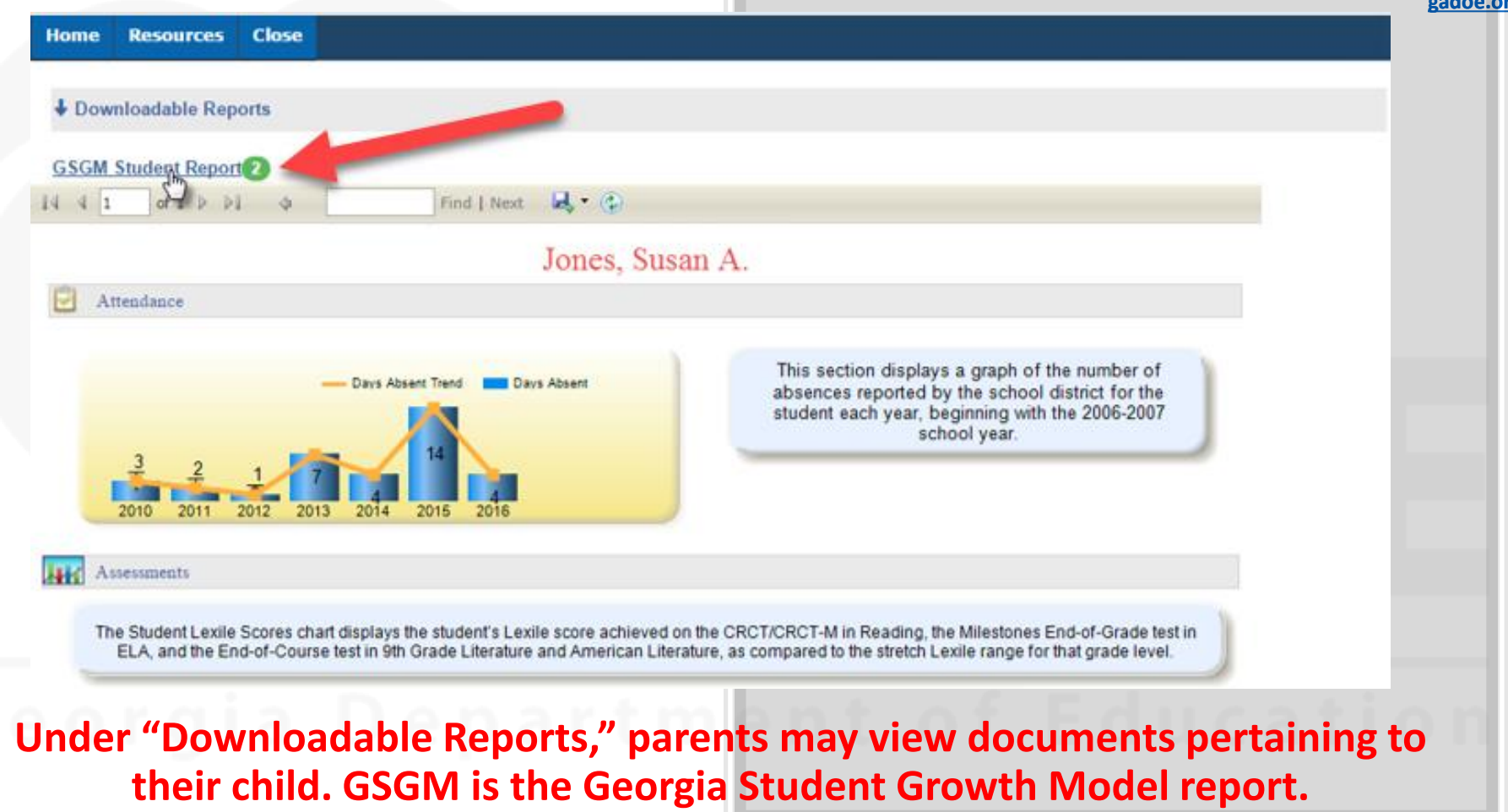

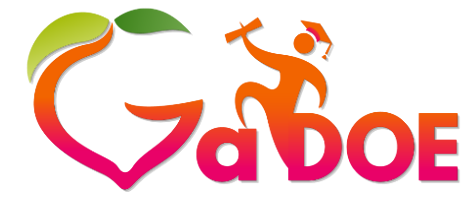

Richard Woods, Georgia's School Superintendent *"Educating Georgia's Future"* 

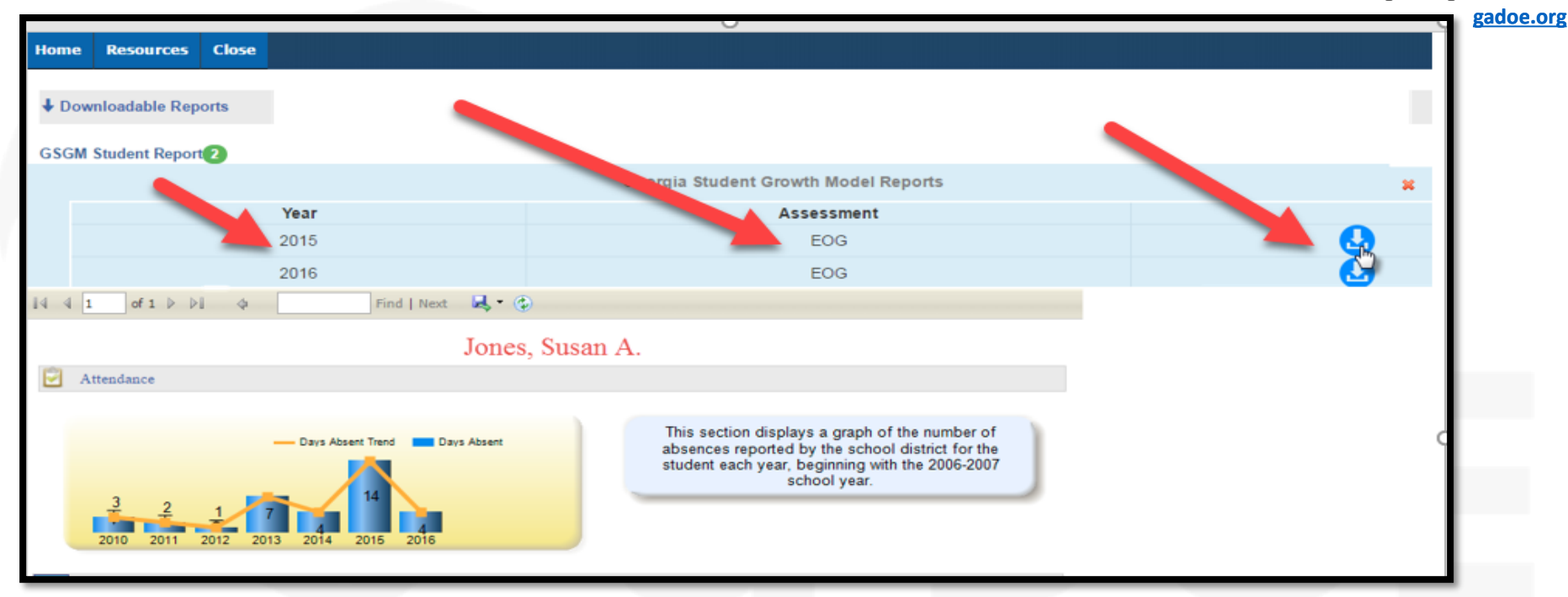

A list of available reports will be displayed in a dropdown list. Click on the blue download icon to view the report and a PDF version of the report will be downloaded to your computer. The way in which this PDF is downloaded will vary based on your browser and operating system.

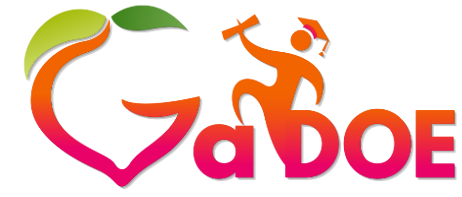

Richard Woods, Georgia's School Superintendent "Educating Georgia's Future" gadoe.org

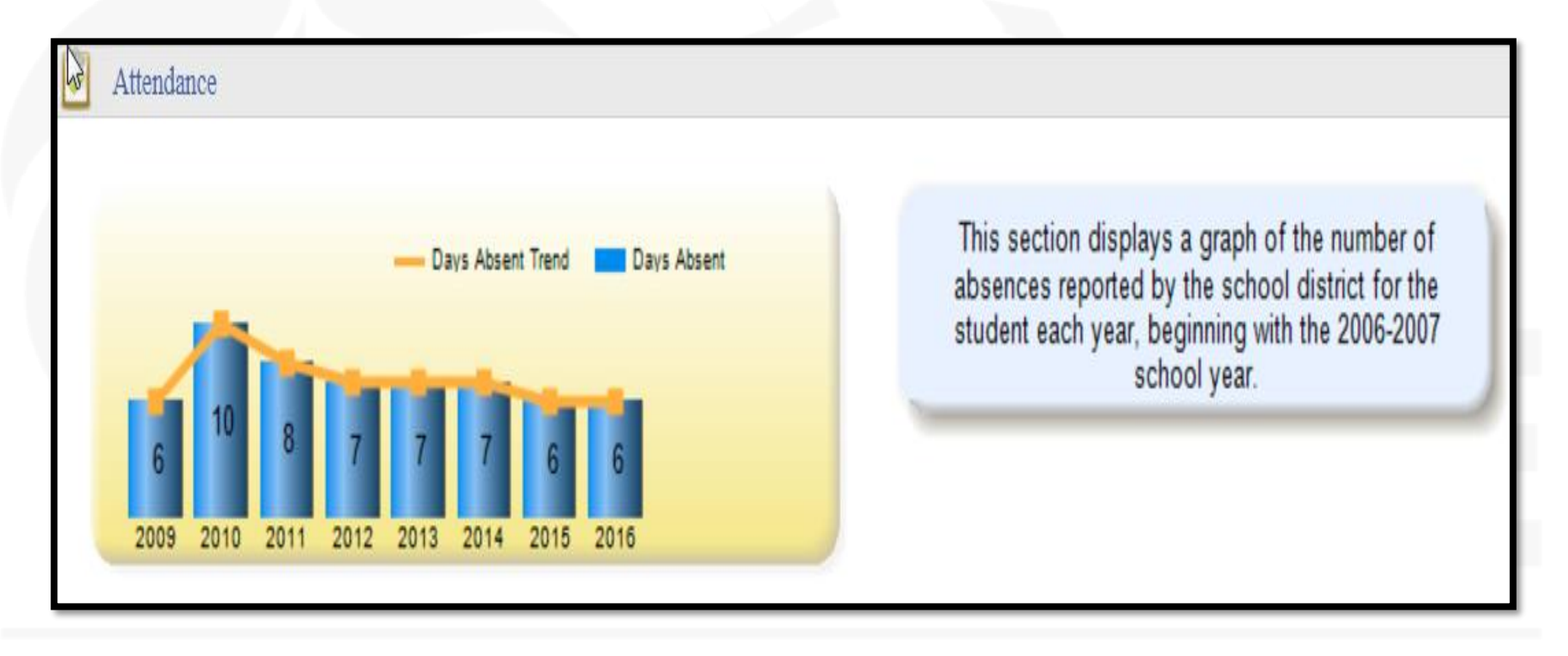

## Georgia Department of Education

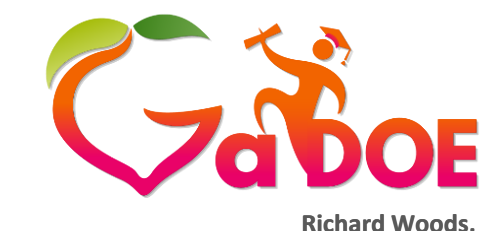

Georgia's School Superintendent "Educating Georgia's Future"

## Parent/Student Portal into SLDS

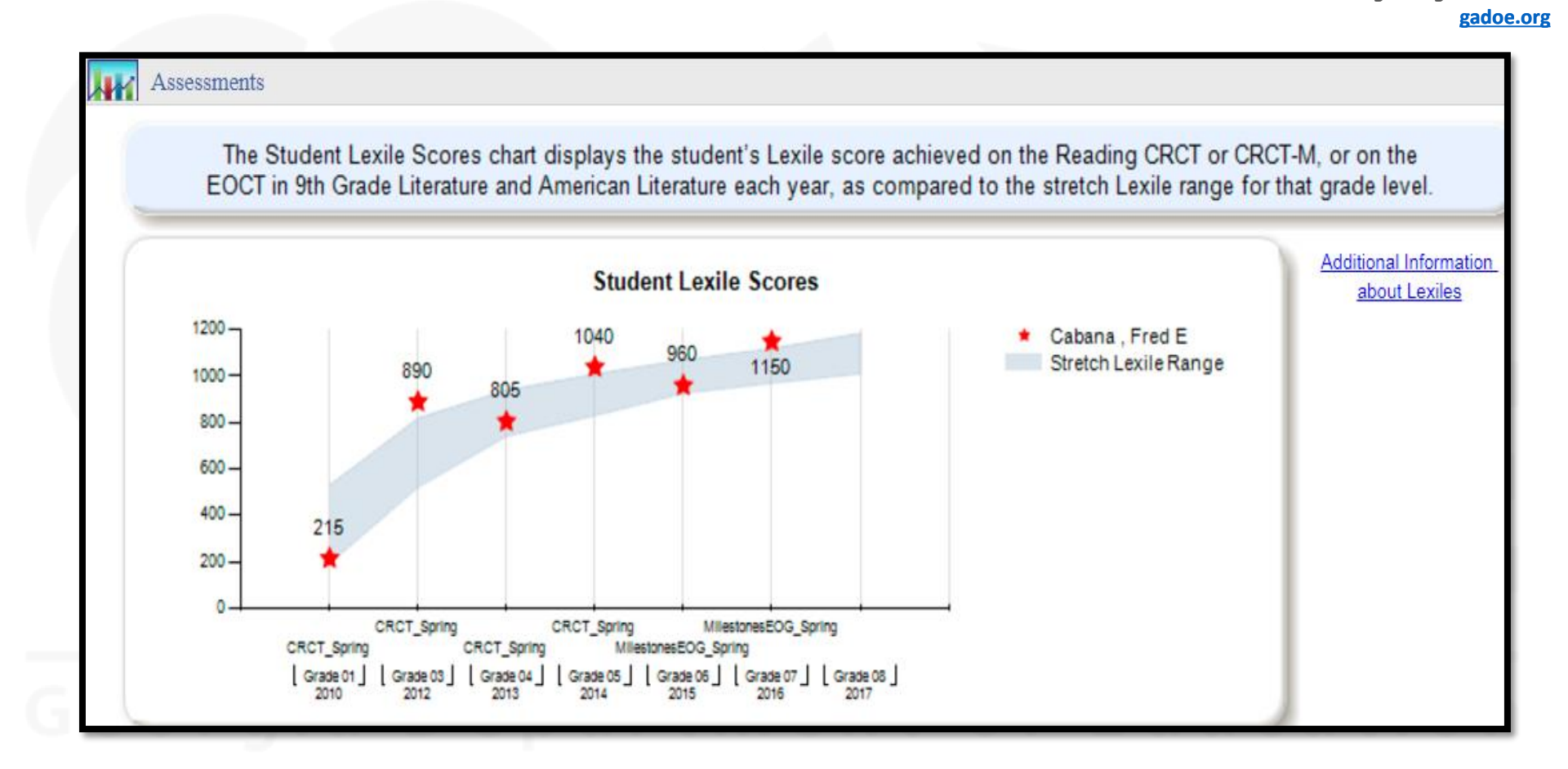

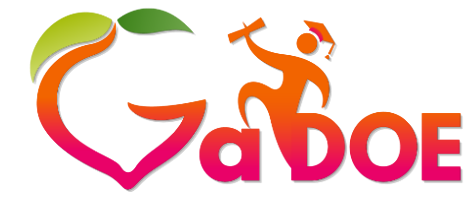

Richard Woods, Georgia's School Superintendent *"Educating Georgia's Future"* 

gadoe.org

| 5-16 Spring MilestonesEOG | ELA<br>(2.523)  | MATH<br>(4,593) | SCIE<br>(2,521) | SOCI<br>(2,505) |                 |  |
|---------------------------|-----------------|-----------------|-----------------|-----------------|-----------------|--|
| 4-15 Spring MilestonesEOG | ELA<br>(2-510)  | MATH<br>(3-534) | SCIE<br>(3-536) | SOCI<br>(2-491) |                 |  |
| 13-14 Spring CRCT         | LANG<br>(2-840) | MATH<br>(3-868) | READ<br>(3-850) | SCIE<br>(3-871) | SOCI<br>(2-834) |  |
| 13-14 Spring G5WT         | WRIT<br>(2-223) |                 |                 |                 |                 |  |
| 12-13 Spring CRCT         | LANG<br>(2-842) | MATH<br>(3-881) | READ<br>(2-834) | SCIE<br>(3-861) | SOCI<br>(2-827) |  |
| 11-12 Spring CRCT         | LANG<br>(2-827) | MATH<br>(3-880) | READ<br>(3-865) | SCIE<br>(3-877) | SOCI<br>(2-840) |  |
| 09-10 Spring CRCT         | LANG<br>(3-851) | MATH<br>(3-899) | READ<br>(3-851) |                 |                 |  |

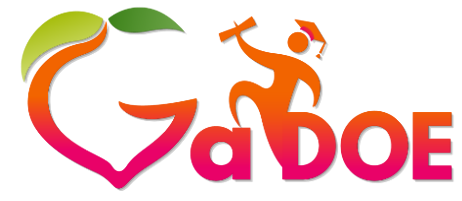

Richard Woods, Georgia's School Superintendent "Educating Georgia's Future"

gadoe.org

| Adminis        | stration Result | ts                                                       |                                                                                             |                   |                    |                           |
|----------------|-----------------|----------------------------------------------------------|---------------------------------------------------------------------------------------------|-------------------|--------------------|---------------------------|
| School Year    | Grade Level     | Administration                                           | Strand                                                                                      | Measure           | Value              |                           |
| 2015 - 2016    | 07              | Spring                                                   | Reading and Vocabulary                                                                      | Mastery Category  | 2                  | Monitor Learning          |
|                |                 |                                                          | Reading and Vocabulary - Reading<br>Status                                                  | Reading Status    | 2                  | Grade Level or Above      |
|                |                 |                                                          | Writing and Language                                                                        | Mastery Category  | 2                  | Monitor Learning          |
|                |                 |                                                          | Writing and Language - Extended<br>Writing Ideas Development,<br>Organization and Coherence | Points Earned     | 3                  | 3 out of 4 Points         |
|                |                 | Writing and Language - Language<br>Usage and Conventions | Points Earned                                                                               | 3                 | 3 out of 3 Points  |                           |
|                |                 | Writing and Language - Narrative<br>Writing              | Points Earned                                                                               | 1                 | 1 out of 4 Points  |                           |
|                |                 | Total Score                                              | Achievement Level                                                                           | 2                 | Developing Learner |                           |
|                |                 |                                                          |                                                                                             | Lexile Numeric    | 1150               |                           |
|                |                 |                                                          | Scale Score                                                                                 | <u>523</u>        |                    |                           |
| 2014 - 2015 06 | 06              | Spring                                                   | Reading and Vocabulary                                                                      | Reading Status    | 2                  | Grade Level or Above      |
|                |                 |                                                          | Writing and Language - Extended<br>Writing: Ideas                                           | Points Earned     | 3                  | 3 out of 4 Points         |
|                |                 |                                                          | Writing and Language - Extended<br>Writing: Language                                        | Points Earned     | 3                  | 3 out of 3 Points         |
|                |                 |                                                          | Writing and Language - Narrative<br>Writing                                                 | Points Earned     | 2                  | 2 out of 4 Points         |
|                |                 |                                                          | Total Score                                                                                 | Achievement Level | 2                  | Developing Learner        |
|                |                 |                                                          |                                                                                             | Lexile Numeric    | 960                |                           |
|                |                 |                                                          |                                                                                             | Scale Score       | <u>510</u>         |                           |
| TeacherAchieve | mentDrill       |                                                          |                                                                                             |                   | Run Da             | te: 8/30/2017 10:59:14 AM |

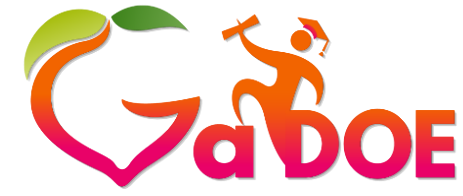

Richard Woods, Georgia's School Superintendent "Educating Georgia's Future" gadoe.org

| -15 SPRING MilestonesEOG | (48-510)         | (21-534)         | (34-536)         | (23-491)         |                  |  |
|--------------------------|------------------|------------------|------------------|------------------|------------------|--|
| 13-14 CRCT               | LANG<br>(41-840) | MATH<br>(24-868) | READ<br>(67-850) | SCIE<br>(52-871) | SOCI<br>(54-834) |  |
| 12-13 CRCT               | LANG<br>(80-842) | MATH<br>(73-881) | READ<br>(11-834) | SCIE<br>(24-861) | SOCI<br>(30-827) |  |

## Georgia Department of Education

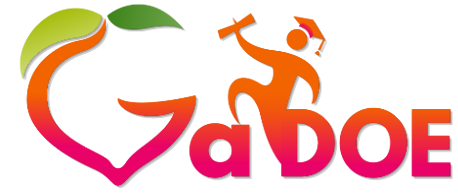

Testing

## Parent/Student Portal into SLDS

Richard Woods, Georgia's School Superintendent *"Educating Georgia's Future"* 

gadoe.org

Testing contains GOFAR Tests and TestPad Assessments available for viewing.

### Georgia Departm

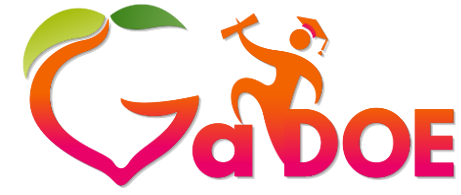

Richard Woods, Georgia's School Superintendent *"Educating Georgia's Future"* 

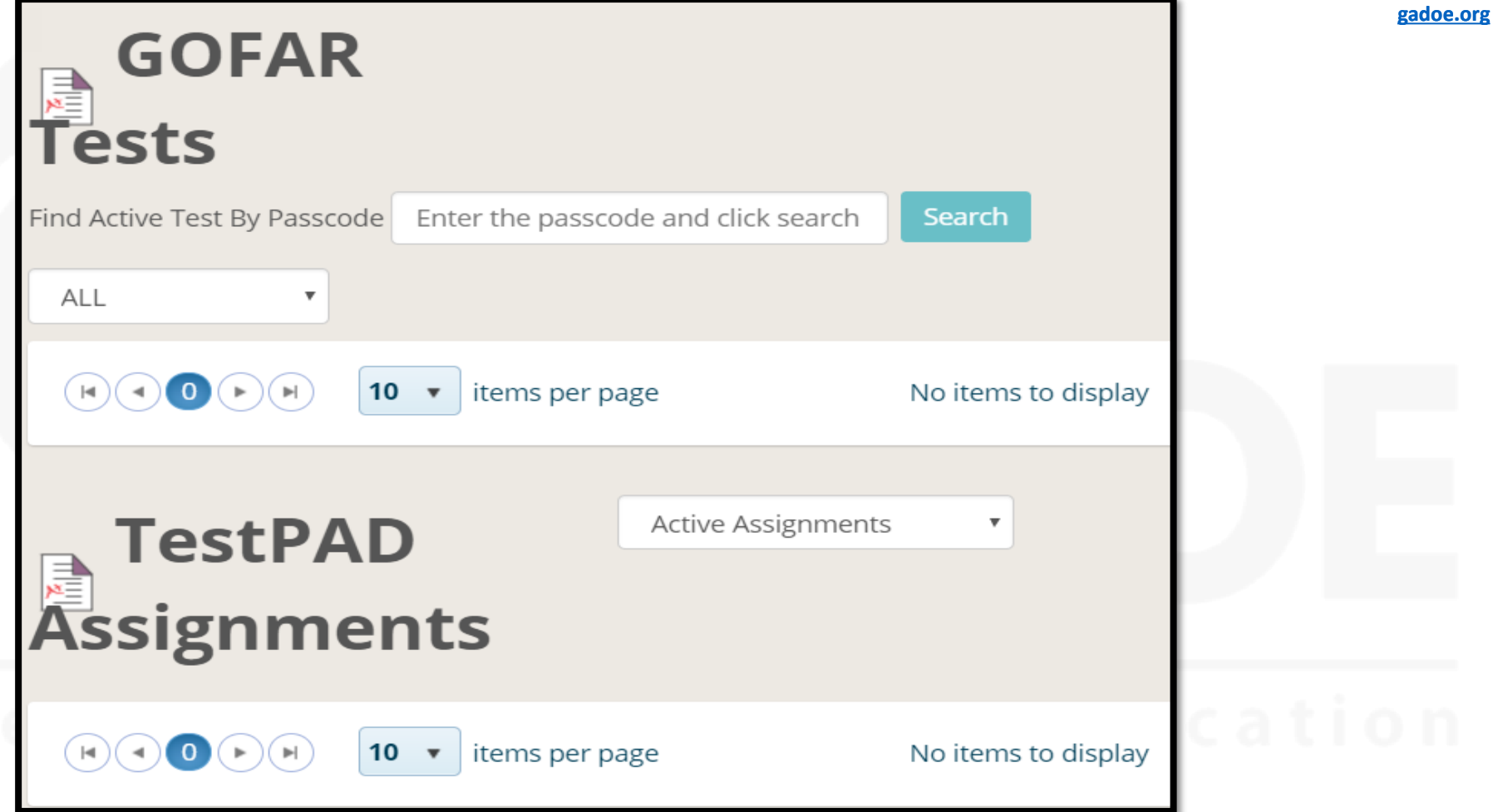

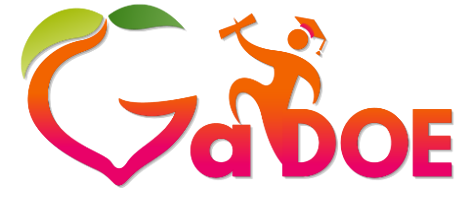

Richard Woods, Georgia's School Superintendent "Educating Georgia's Future" gadoe.org

- Resources displays student's current class schedule.
- From reported class schedule, parents can access course standards.
- Clicking a standard will produce up to five resources per subject.

### Resources

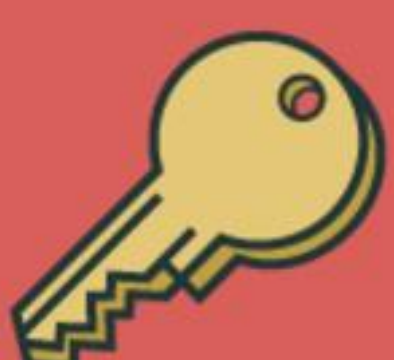

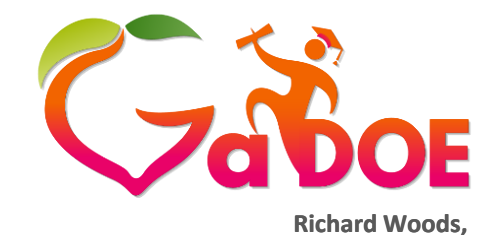

Georgia's School Superintendent "Educating Georgia's Future"

gadoe.org

## Parent/Student Portal into SLDS

| 🖏 My      | Schedule                                                                            |                                                       |
|-----------|-------------------------------------------------------------------------------------|-------------------------------------------------------|
| Standards | 2016-2017 Active Schedule                                                           | This section displays the<br>student's current course |
|           | Dundee District - Red Lodge Middle School                                           | his or her school district.                           |
|           | 1st Semester                                                                        | Clicking on either the                                |
|           | 20. Family and Consumer Sciences - 20. Home Economics                               | gold key icon or on a                                 |
| P         | Family and Consumer Science (Grade 6) - Section 081 (20.0110000)                    | course will display the<br>standards for the course   |
|           | Year Long                                                                           |                                                       |
|           | 23. English Language Arts - 23.06 English Language Arts, (9-12) Literature, General |                                                       |
| P         | Ninth Grade Literature/and Composition - Section 824 (23.2610080)                   |                                                       |
|           | 27. Mathematics - 27.02 Mathematics/General Middle Grades (6-8)                     |                                                       |
| P         | Mathematics/Grade 8 - Section 822 (27.2230000)                                      |                                                       |
|           | 45. Social Sciences - 45.00 Social Studies, Elementary (K-8)                        |                                                       |
| P         | Georgia Studies/Grade 8 - Section 823 (45.2090000)                                  |                                                       |
|           | Locally Defined - Locally Defined                                                   |                                                       |
|           | 8th Grade Homeroom - Section 017 (00.0000009)                                       |                                                       |

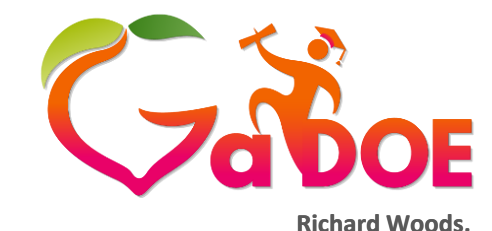

Georgia's School Superintendent "Educating Georgia's Future"

gadoe.org

## Parent/Student Portal into SLDS

#### I FARN V **3rd Grade Mathematics** Standards for Geometry Resources Quadrilaterals- Guided Practice Geometry MGSE3.G.1 Understand that shapes in different categories (e.g., Mathematical Practices Geometry Manipulatives rhombuses, rectangles, and others) may share attributes (e.g., having four sides), and that the shared attributes can define a larger category (e.g., Measurement and Data Properties of quadrilaterals quadrilaterals). Recognize rhombuses, rectangles, and squares as examples of quadrilaterals, and Number and Operations - Fractions Quadrilaterals draw examples of guadrilaterals that do not belong to any of these subcategories. Number and Operations in Base Ten Quick Shapes Review (Rhombus, MGSE3.G.2 Trapezoid, Quadrilateral, Parallelog Operations and Algebraic Thinking Partition shapes into parts with equal areas. Express the area of each part as a unit fraction of the whole. For example, partition a shape into 4 parts with equal area, and describe the area of each part as 1/4 of the area of the shape.

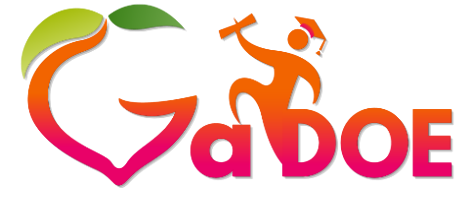

Richard Woods, Georgia's School Superintendent *"Educating Georgia's Future"* 

gadoe.org

 My Career Plan includes Assessments, Clusters, Occupations, Graduation Plan, and Move on When Ready (MOWR).

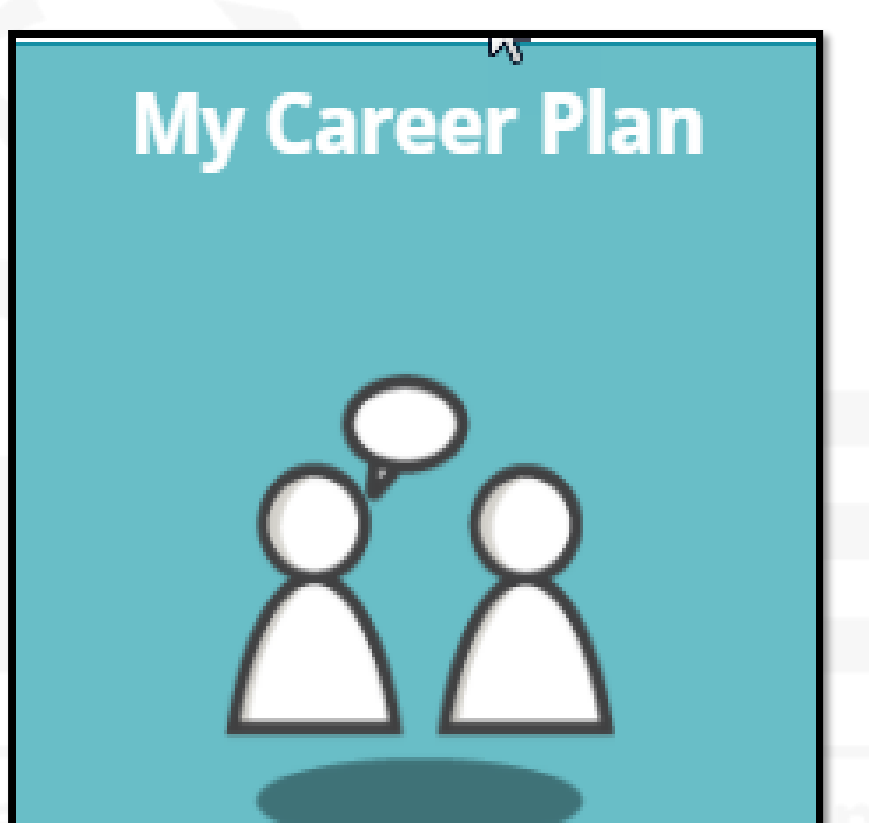

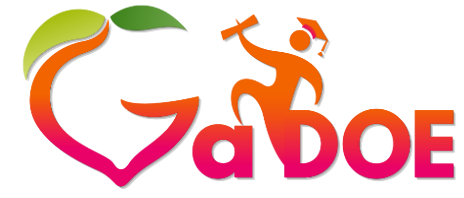

Richard Woods, Georgia's School Superintendent *"Educating Georgia's Future"* 

| My Career P      | በ Assessments Clusters Occupations Graduation Plan MOWR Postsecondary Next St                                                                                                    | eps   |  |  |  |
|------------------|----------------------------------------------------------------------------------------------------|-------|--|--|--|
| GTID# 9002897497 | My Career Plan                                                                                                    |       |  |  |  |
| Fred Cabana      |                                                                                                    |       |  |  |  |
| Grade 8          | Notes: (1) Click on the "Occupation Exploration" step and select at least 3 occupations. (2) Click on the "Graduation Plan/IGP" step and select the courses for your Individual Graduation Plan. |       |  |  |  |
|                  |                                                                                                    |       |  |  |  |
|                  |                                                                                                    |       |  |  |  |
|                  |                                                                                                    |       |  |  |  |
|                  | CareerCareerOccupationGraduationMove OnPostNextAssessmentsClusterExplorationPlan / IGPWhen ReadySecondary                                                                                        | Steps |  |  |  |
|                  | Exploration                                                                                                    |       |  |  |  |
|                  | NOT STARTED IN-PROGRESS COMPLETED                                                                                                    |       |  |  |  |

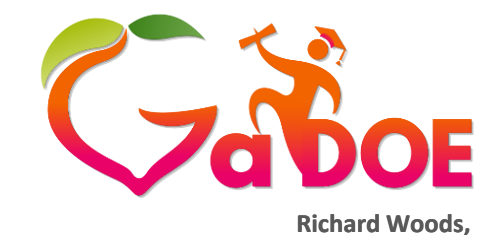

Georgia's School Superintendent "Educating Georgia's Future"

gadoe.org

## Parent/Student Portal into SLDS

| Career C                                                       | lusters                                                   |
|----------------------------------------------------------------|-----------------------------------------------------------|
| Career Clusters of Interest                                    | Status : In Progress                                      |
| Advanced Academics, Fine Arts & World Languages Career Cluster | Agriculture, Food and Natural Resources Career Cluster    |
| Architecture and Construction Career Cluster                   | Arts, A/V Technology & Communications Career Cluster      |
| 2 Business Management & Administration Career Cluster          | Education and Training Career Cluster                     |
| Energy Career Cluster                                          | Finance Career Cluster                                    |
| 1 Government and Public Administration Career Cluster          | Health Sciences Career Cluster                            |
| Hospitality & Tourism Career Cluster                           | Human Services Career Cluster                             |
| Information Technology Career Cluster                          | Law, Public Safety, Corrections & Security Career Cluster |
| Manufacturing Career Cluster                                   | Marketing Career Cluster                                  |
| Science, Technology, Engineering, & Mathematics Career Cluster | Transportation, Distribution, & Logistics Career Cluster  |

#### Choose Your Career Clusters

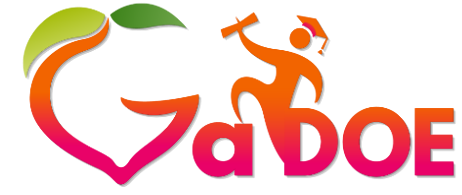

Richard Woods, Georgia's School Superintendent "Educating Georgia's Future" gadoe.org

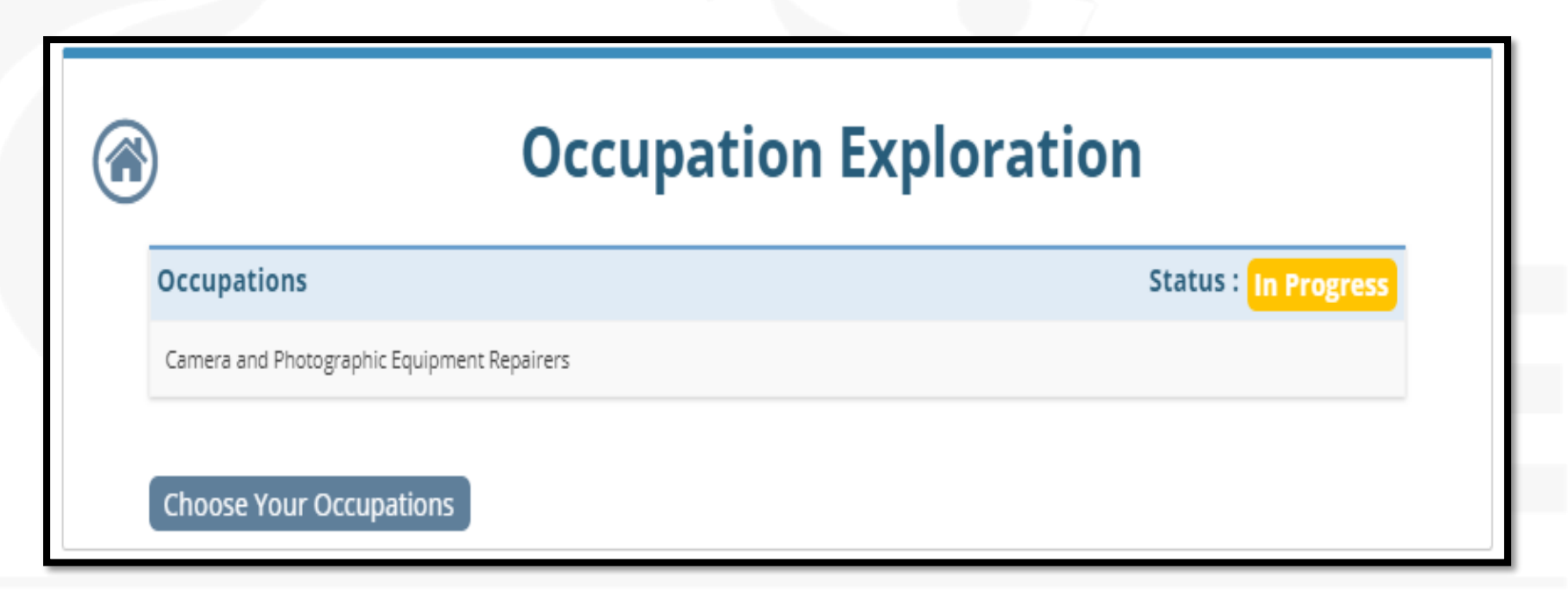

## Georgia Department of Education

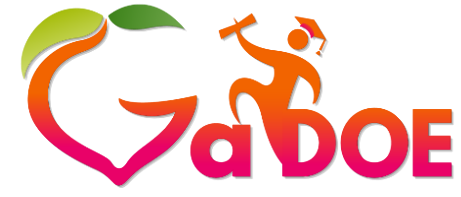

Richard Woods, Georgia's School Superintendent *"Educating Georgia's Future"* gadoe.org

References:

 <u>http://www.gadoe.org/Technology-</u> <u>Services/SLDS/Pages/SLDS-Parent-Portal.aspx</u>

Dr. Louis A. Manzella, SLDS Trainer, GaDOE

Imanzella@doe.k12.ga.us

470-230-5136 (cell)

Serving APS, Fulton, Fayette, Forsyth, Decatur City, Dawson, Pickens, Lumpkin, Gilmer, Fannin, and Union school districts.